## 出席管理システムアクセスのための準備

出席管理システムにログインするには、教務Web同様下記に記述する初期設定をする必要があります。

## 1) Microsoft Edge のポップアップの許可に登録

Webブラウザ(Microsoft Edge)のタブ右上にある「・・・」→「設定」を選びます。

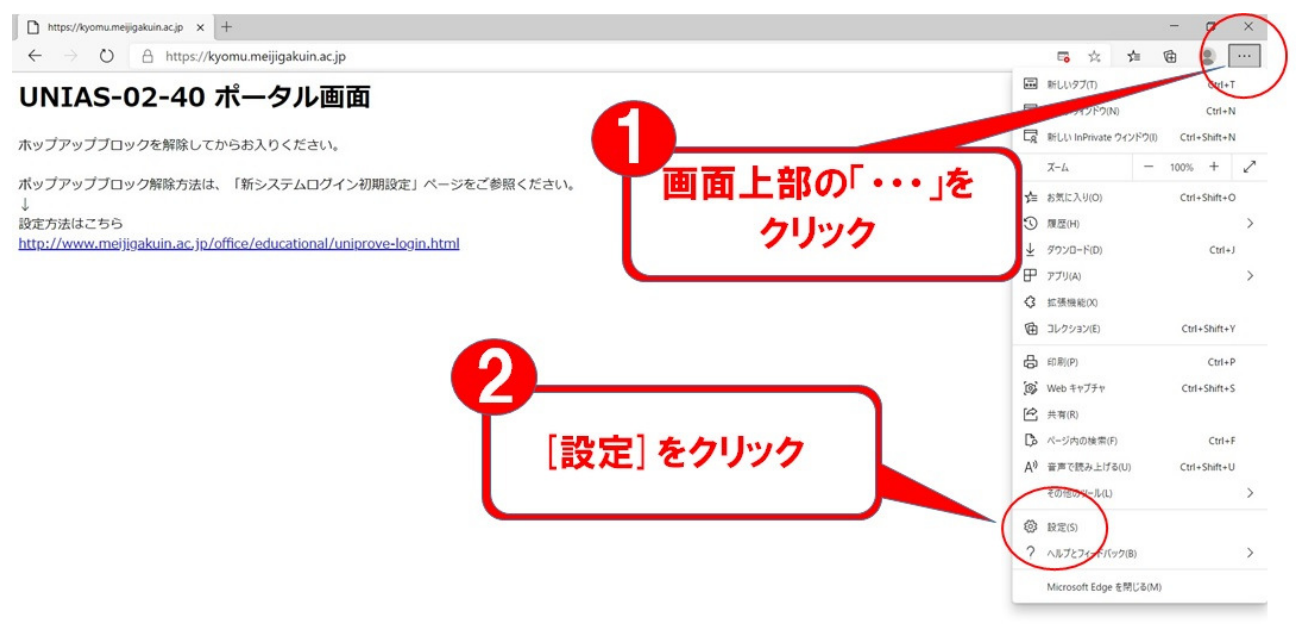

2)「Cookieとサイトのアクセス許可」→「ポップアップとリダイレクト」の順番に選択します。

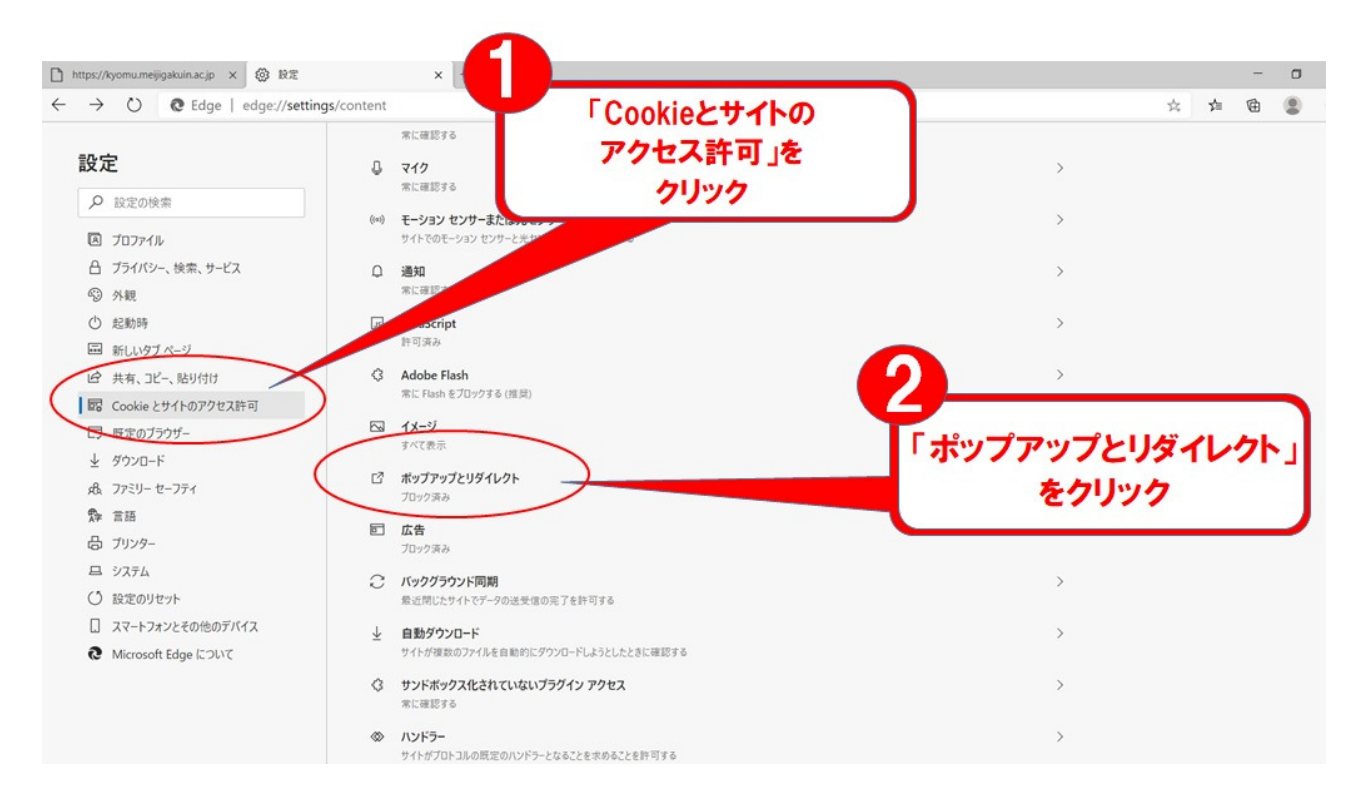

## 3)許可の右側にある「追加」をクリックします。

| https://kyomu.meijigakui                                                 | nacjo x 🕲 BE x +                      |   | - | ٥ | × |
|--------------------------------------------------------------------------|---------------------------------------|---|---|---|---|
| $\leftarrow \rightarrow \circ \circ$                                     | Edge   edge://settings/content/popups | ኋ | ¢ | ۲ |   |
| 設定                                                                       | ← Cookie とサイトのアクセス許可 / ポップアップとリダイレクト  |   |   |   |   |
| 夕 設定の検索                                                                  | ブロック (推奨)                             |   |   |   |   |
| <ul> <li>         「ロファイル         合 ブライバシー、検         の いか     </li> </ul> | 案、サービス<br>違加<br>通加<br>通加<br>通加<br>通加  |   |   |   |   |
| <ul> <li>③ 外親</li> <li>① 起動時</li> </ul>                                  | 許可                                    |   |   |   |   |
| ■ 新しいタブページ<br>ピ 共有、コピー、貼                                                 | ) inducente 91 + 14 ab y at etc.      |   |   |   |   |
| Cookie とサイト                                                              | のアクセス許可                               |   |   |   |   |
| □ 既定のブラウザー                                                               |                                       |   |   |   |   |
|                                                                          |                                       |   |   |   |   |
| 帰 ファミリー セーフラ                                                             |                                       |   |   |   |   |
| № 言語                                                                     | ここの「追加」で                              |   |   |   |   |
| 合 ブリンター                                                                  | bl wb                                 |   |   |   |   |
| 旦 システム                                                                   | 7777                                  |   |   |   |   |
| ○ 設定のリセット                                                                |                                       |   |   |   |   |
| □ スマートフォンとそ                                                              | 1の他のデバイス                              |   |   |   |   |
| Microsoft Edg                                                            | e だついて                                |   |   |   |   |
|                                                                          |                                       |   |   |   |   |

4)「サイトの追加」と表示されたら、枠の中に「https://master.meijigakuin.ac.jp」を記入して「追加」ボタンを押します。

| し<br>上記のURI<br>こプ<br>ここに則 | -をコピーして<br>おり付ける                               |              |                            |                       |  |
|---------------------------|------------------------------------------------|--------------|----------------------------|-----------------------|--|
| こサイトはありません                | サイト<br>サイト<br>た<br>https://master.meijia<br>追加 | gakuin.ac.jp | キャンセル<br>2<br>URLを見<br>「追加 | ×<br>貼り付けたら<br>」をクリック |  |

5) 追加ボタンを押した後、以下の画面に先ほど記入した URL が表示されていることを確認して「×」 で設定を閉じてください。

| D   D https://kyomu.meijigakuinac.jp × 🛞 RE × + |     |   | -        | 0 | × |
|-------------------------------------------------|-----|---|----------|---|---|
| ← → C                                           | £_≡ | • | 同期していません |   |   |
|                                                 |     |   |          |   |   |
| こ おしては完了したので 「×」で閉じる                            |     |   |          |   |   |
| R Cookie とサイトのアクセス許可                            |     |   |          |   |   |
| 日 版定のプラウザー 許可 追加                                |     |   |          |   |   |
| ע איזער-ד https://master.meijigakuin.ac.jp      |     |   |          |   |   |
| <sup>®</sup> 77:1−t−751                         |     |   |          |   |   |
| A 2 4 4 4 4 4 4 4 4 4 4 4 4 4 4 4 4 4 4         |     |   |          |   |   |
| G 7JJ79-                                        |     |   |          |   |   |
| 2774                                            |     |   |          |   |   |
| ○ 設定のリセット                                       | ٦.  |   |          |   |   |
|                                                 |     |   |          |   |   |
| ☆ アクセッヒリティ 表示されていることを確認                         |     |   |          |   |   |
| Microsoft Edge について                             |     |   |          |   |   |
|                                                 | /   |   |          |   |   |
|                                                 |     |   |          |   |   |
|                                                 |     |   |          |   |   |

6) 設定を閉じた後、再度 Microsoft Edge を起動してログインできるかご確認ください。